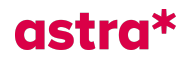

## Guide til Zoom-møde

## Her er gode tips til deltagerne i Ledelse, der løfter naturfagsundervisningen

Når man er kommet ind i møderummet, starter man med at skrive, hvilken skole man kommer fra samt navne på dem, som er med fra skolen.

Dette gøres ved at trykke på de tre prikker på 'egen profil' og dernæst rename profilen.

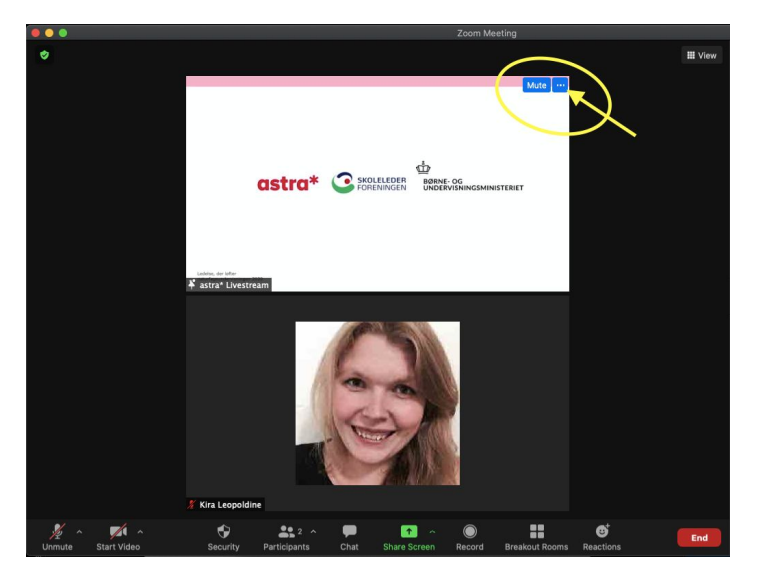

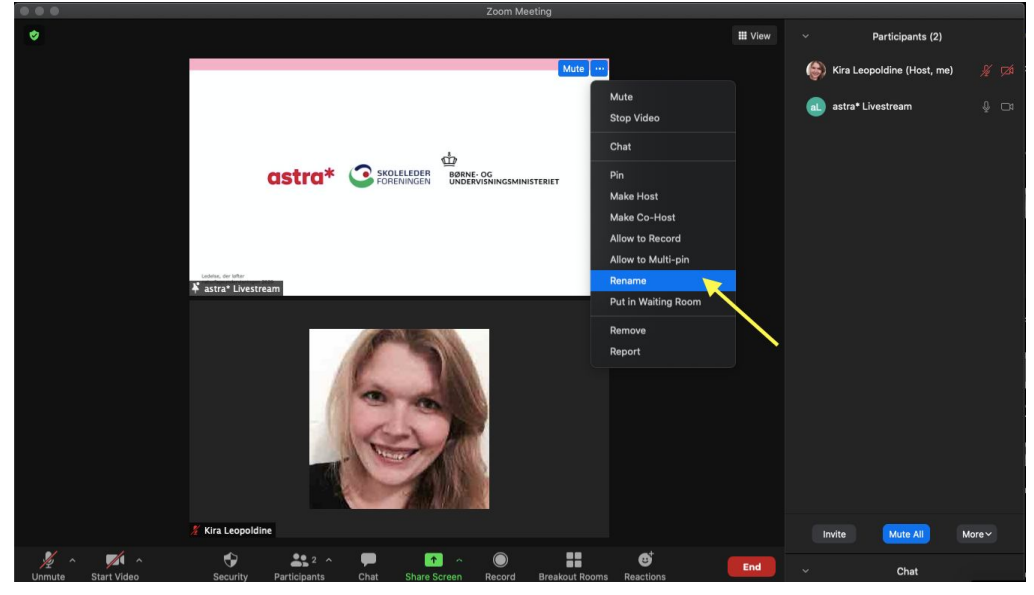

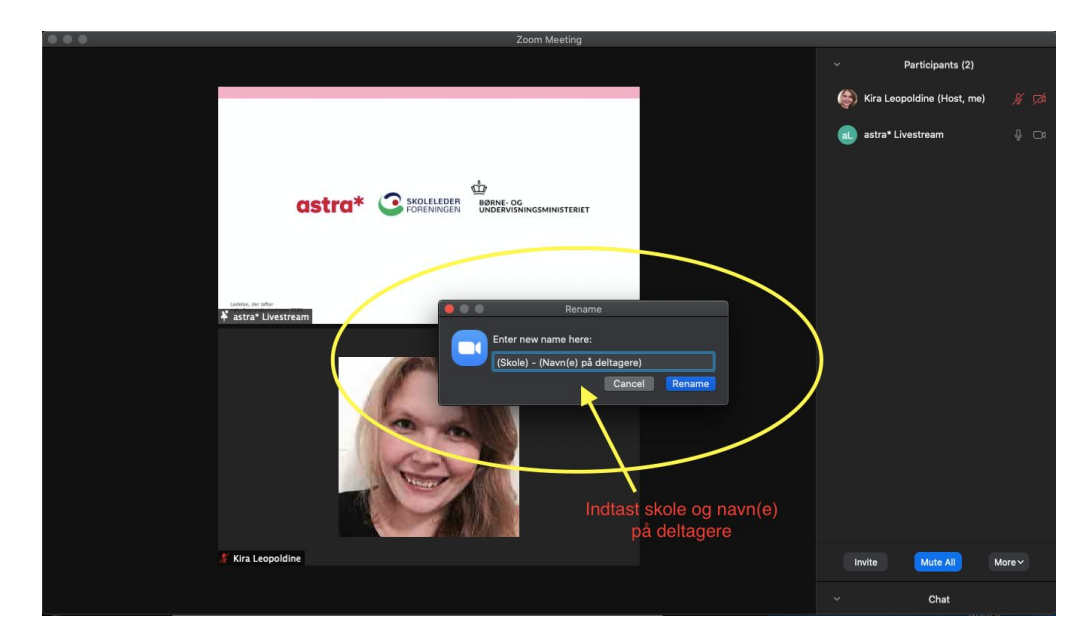

## astra\*

Chatfunktionen bruges flere gange undervejs i mødet. Man kan vælge at skrive til alle eller skrive til en specifik deltager i chatten.

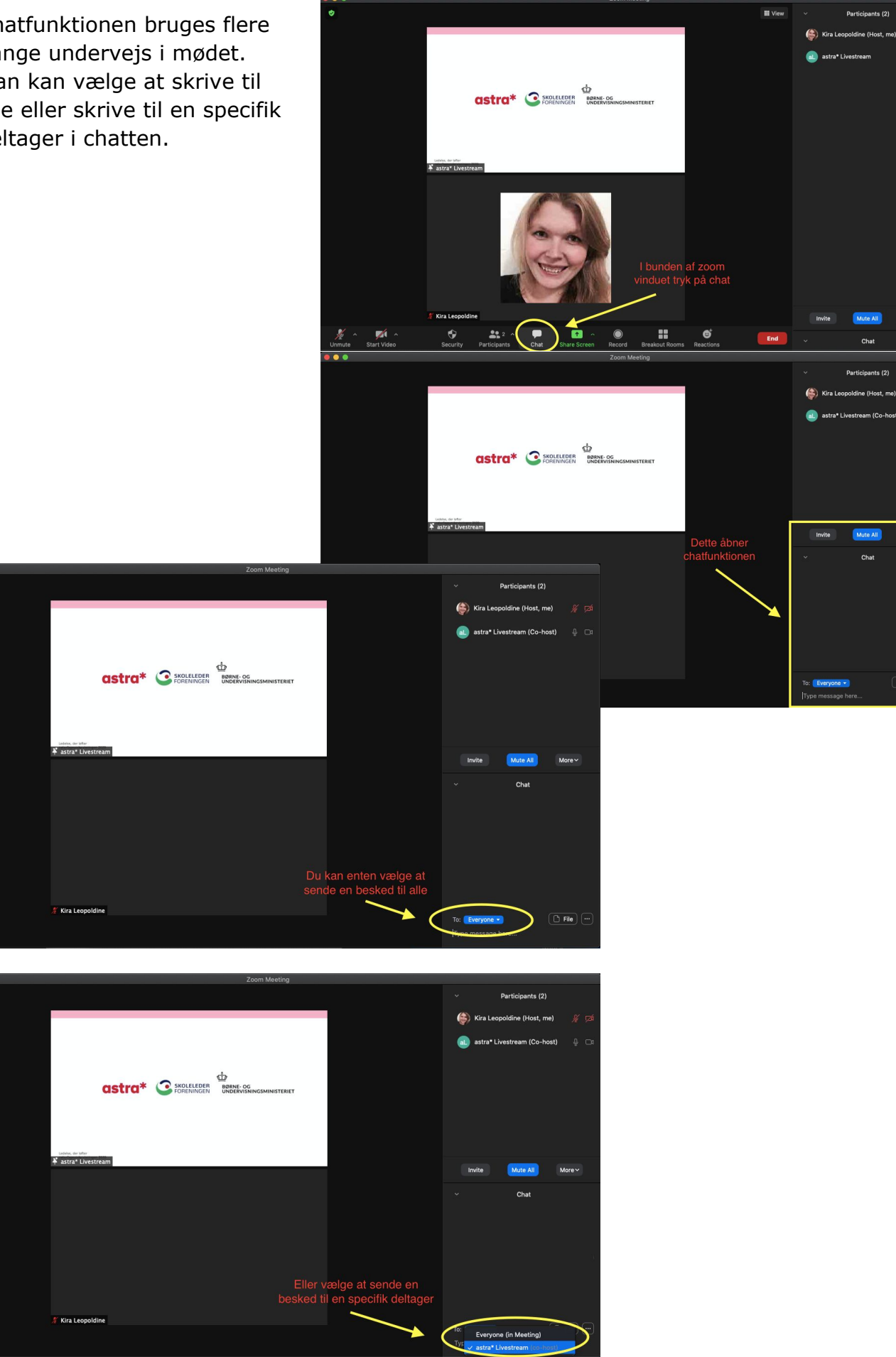